## **REGISTRO EXTEMPORANEO\* DE DECLARACIÓN DE GASTOS**

\*Para las Declaraciones de Gastos presentadas fuera de los plazos establecidos en la R.M. N°017-2019-MINEDU.

## PROCEDIMIENTO

1) Con el perfil de responsable de local escolar

| Mi Mantenimiento                           | PERIODO: 2019-1 DRE: DRE AYACUCHO       | UGEL: UGEL HUANTA LOCAL: 845538               |                                    |                                        | 🦉 🔒 🛛 429-88 🖉 |
|--------------------------------------------|-----------------------------------------|-----------------------------------------------|------------------------------------|----------------------------------------|----------------|
| Carolina Janampa -<br>carolinajanampaquint | Fecha de último procesamiento bancario: |                                               |                                    |                                        |                |
| Opciones                                   |                                         |                                               | 645538                             |                                        |                |
| # Inicio<br>윤 Comitó                       |                                         | $\overline{\mathbf{m}}$                       | Código Local<br><b>[ 429-88 ]</b>  |                                        |                |
| Ficha de Acciones                          |                                         |                                               |                                    |                                        |                |
| \$ Declaración de Gastos                   |                                         |                                               | CAROLINA JANAMPA QUINTERO          |                                        |                |
|                                            |                                         |                                               | Responsable Asignado               |                                        |                |
|                                            |                                         |                                               | Cuenta Bancaria                    |                                        |                |
|                                            |                                         |                                               | Estado de Cuenta Bancaria          |                                        |                |
|                                            |                                         |                                               | ACT<br>Situación de Cuenta         |                                        |                |
|                                            |                                         | s/. 6,650.00                                  |                                    | s/. 2.44                               |                |
|                                            |                                         | Monto Asignado<br>Ver Criterios de Asignación |                                    |                                        |                |
|                                            |                                         |                                               |                                    |                                        |                |
|                                            |                                         |                                               | Ē                                  |                                        |                |
|                                            |                                         | 2                                             | APROBADA                           | EN PROCESO DE REGISTRO                 |                |
|                                            |                                         | COMITÉ DE MANTENIMIENTO                       | FICHA DE ACCIONES DE MANTENIMIENTO | DECLARACIÓN DE GASTOS DE MANTENIMIENTO |                |
|                                            |                                         | COMITE DE MANTENIMIENTO                       | HONR DE ACCIONES DE MANTENIMIENTO  | DECHARGION DE CASIOS DE MANTENIMIENTO  |                |

## 2) Hacer clic en "Declaración de Gastos"

| D | eclaración de Gastos (EN PROCESO DE REGISTRO)                                              |
|---|--------------------------------------------------------------------------------------------|
|   | POR FAVOR REGISTRE LA JUSTIFICACIÓN PARA ENVIAR LA DECLARACIÓN DE GASTOS COMO EXTEMPORÁNEO |

3) En la parte de "Fotos" cargar la fotografía/imagen del <u>informe u oficio justificando</u> la demora en la presentación de la Declaración de Gastos

|                                                                        | 🔒 🛛 Felipe Gua                                                                                                    | man Poi                     | ma                                                          |                                                                |
|------------------------------------------------------------------------|----------------------------------------------------------------------------------------------------|-----------------------------|-------------------------------------------------------------|----------------------------------------------------------------|
|                                                                        |                                                                                                    | Fotos Acta CC               | DNEI                                                        |                                                                |
|                                                                        |                                                                                                    |                             |                                                             |                                                                |
| i <b>rgar fotos</b><br>tamaño de cada                                  | archivo no debe superar los 10Mb.                                                                                                    |                             |                                                             |                                                                |
| irgar fotos<br>tamaño de cada<br>ID 🗢                                  | archivo no debe superar los 10Mb. Nombre 🗢                                                                                                    | Tipo 🗢                      | Tamaño 🌩                                                    | Acciones                                                       |
| argar fotos<br>tamaño de cada<br>ID ≑<br>3136852                       | Aarchivo no debe superar los 10Mb.  Nombre  Panel fotografico mantenimiento local teccho.pdf                                                                                                    | Tipo ≑<br>pdf               | <b>Tamaño \$</b><br>199677                                  | Acciones<br>©                                                  |
| argar fotos<br>tamaño de cada<br>ID ≑<br>3136852<br>3136857            | Panel fotografico mantenimiento local teccho.pdf Panel fotografico mantenimiento local canaletas.pdf                                                                                                    | Tipo ♣<br>pdf<br>pdf        | <b>Tamaño ≑</b><br>199677<br>192691                         | Acciones<br>©                                                  |
| argar fotos<br>tamaño de cada<br>ID 🗢<br>3136852<br>3136857<br>3136860 | archivo no debe superar los 10Mb.         Nombre \$         Panel fotografico mantenimiento local teccho.pdf         Panel fotografico mantenimiento local Canaletas.pdf         Panel fotografico mantenimiento local Muros.pdf | Tipo ♦<br>pdf<br>pdf<br>pdf | Tamaño ♦           199677           192691           199749 | Acciones<br>©<br>(©)<br>(©)<br>(©)<br>(©)<br>(©)<br>(©)<br>(©) |

4) Al "enviar para verificar" debe ingresar la justificación de entrega de la D.G. extemporánea.

| Antes de enviar la Declaración de Gas<br>cual la registra fuera de los plazos esta | stos para su verificación, ingrese el motivo por el<br>ablecidos. |
|------------------------------------------------------------------------------------|-------------------------------------------------------------------|
| igrese motivo                                                                      |                                                                   |
|                                                                                    |                                                                   |
|                                                                                    |                                                                   |

Importante: La Declaración de Gastos tendrá un sello de "EXTEMPORANEO"

| PRONIED<br>PROGRAMA NACIONAL<br>DE INFRAESTRUCTURA EDUCATIVA                                                                                                    | PERÚ Ministerio de Educaci | ón                                                                                                    |                                                                                                    |                                    | EXTE                          | EMPOR                                                                                                    | RÁNEO                              |
|----------------------------------------------------------------------------------------------------|----------------------------|----------------------------------------------------------------------------------------------------|----------------------------------------------------------------------------------------------------|------------------------------------|-------------------------------|----------------------------------------------------------------------------------------------------|------------------------------------|
|                                                                                                    |                            | DECL                                                                                                    | ARACIÓN DE GASTOS D                                                                                                    | E MANTENIMIEM                      | то                            |                                                                                                    |                                    |
| NOMERE DE LA LE. : [MILTON CORDOVA L<br>PERIODO : 2019-1<br>CÓDIGO LOCAL : 516857<br>UBICACIÓN : PLAZA PRINCIPAL<br>DISTRITO : AVAHUANCO<br>ESTADO : ENVIADA PARA VERIF<br>TIPO DE FICHA : FTCOSTA | A TORRE ]                  | CORREO ELECTRÓ<br>TELÉFONO<br>CENTRO POBLADO<br>PROVINCIA<br>DEPARTAMENTO<br>FECHA DE ENVÍO                                                                                                    | NNCO : vladimirherminiohuamanpozo<br>: 920230373<br>O : VIRACOCHAN<br>: HUANTA<br>: AYACUCHO<br>: 07/10/2019 14:40                                                                                                    | 1@gmail.com<br>MONTO A:<br>S/. 7,6 | SIGNADO:<br>150.00            |                                                                                                    |                                    |
| ELEMENTO DE INTERVENCIÓN                                                                                                    |                            | ESPACIO     Source of the second of the second of the | UNIDAD DE MEDIDA UNIDAD DE MEDIDAD UNIDAD DE MEDIDAD UNIDAD DE MEDIDAD UNIDAD DE MEDIDAD UNIDAD DE MEDIDAD UNIDAD DE MEDIDAD UNIDAD DE MEDIDAD UNIDAD DE MEDIDAD UNIDAD DE MEDIDAD UNIDAD DE MEDIDAD UNIDAD DE MEDIDAD UNIDAD DE MEDIDAD UNIDAD DE MEDIDAD UNIDAD DE MEDIDAD UNIDAD UN | CONCEPTO<br>DE GASTO               | NUMERO<br>DE RUC RAZÓN SOCIAL | TIPO DOC           VIDEO         NÚMERO I           VIDEO         NÚMERO I           VIDEO         NÚMERO I           VIDEO         NÚMERO I           VIDEO         NÚMERO I | DE FECHA IMPORTE ADJ.<br>(SI) (PDF |
| MANTENIMIENTO DE VENTANAS                                                                                                    |                            |                                                                                                    |                                                                                                    |                                    |                               |                                                                                                    |                                    |
| Rejas de seguridad                                                                                                    | x                          | x                                                                                                    | x                                                                                                    |                                    |                               |                                                                                                    |                                    |
| Obs.: ref                                                                                                    |                            |                                                                                                    |                                                                                                    |                                    |                               |                                                                                                    |                                    |
| MANO DE OBRA                                                                                                    | 4                          |                                                                                                    |                                                                                                    |                                    |                               |                                                                                                    |                                    |
| 1                                                                                                    |                            |                                                                                                    |                                                                                                    | 123                                | 12345678912 ref               | x                                                                                                    | 01 25/09/2019 1,000.00 NO          |
|                                                                                                    |                            |                                                                                                    |                                                                                                    |                                    |                               |                                                                                                    | SUBTOTAL = 1,000.00                |
| MOBILIARIO Y EQUIPAMIENTO*                                                                                                    |                            |                                                                                                    |                                                                                                    |                                    |                               |                                                                                                    |                                    |
| Útiles escolares y de escritorio, materiales par<br>uso pedagógico y equipamiento menor (nivel<br>Inicial, Primaria y Secundaria)                                                                  | a X                        | x                                                                                                    | x                                                                                                    |                                    |                               |                                                                                                    |                                    |
| Obs.: ref                                                                                                    |                            |                                                                                                    |                                                                                                    |                                    |                               |                                                                                                    |                                    |
|                                                                                                    |                            |                                                                                                    |                                                                                                    |                                    |                               |                                                                                                    |                                    |

Página 1 07/10/2019 14:40